HP 3000-Blatt-Stapeleinheit Inhalt  $\rightarrow$ und HP 3000-Blatt-Stapeleinheit mit Hefter (C4779x und C4788x)

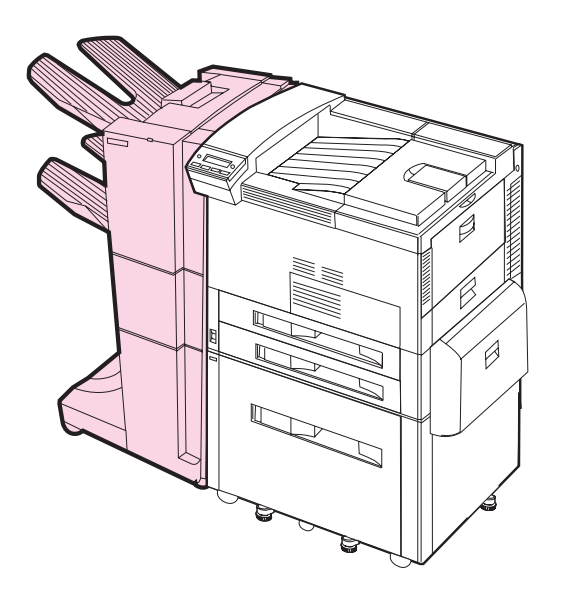

**Benutzerhandbuch** 

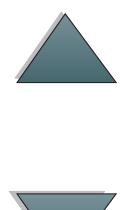

#### Copyright und Lizenzgewährung

Copyright 1999 Hewlett-Packard Company.

Alle Rechte vorbehalten. Über den urheberrechtlich vorgesehenen Rahmen hinausgehende Vervielfältigung, Bearbeitung und Übersetzung ohne vorherige schriftliche Zustimmung verboten.

Dem Benutzer dieses Zubehörteils wird eine Lizenz eingeräumt, die es ihm gestattet: a) Papierkopien von diesem Benutzerhandbuch für den PERSÖNLICHEN, INTERNEN oder FIRMENGEBRAUCH anzufertigen mit der Auflage, diese Kopien nicht zu verkaufen, weiterzuverkaufen oder auf sonstige Weise zu vertreiben; und b) eine elektronische Kopie dieses Benutzerhandbuchs auf einem Netzwerkserver bereitzustellen, sofern der Zugang dazu auf die PERSÖNLICHE, INTERNE Verwendung dieses Zubehörteils beschränkt bleibt. Handbuch-Bestellnr.: C4788-90901 Erste Ausgabe, Februar 1999

#### Gewährleistung

Änderungen in dieser Veröffentlichung sind vorbehalten.

Hewlett-Packard erteilt keine Garantien auf dieses Material sowie KEINE GESETZLICHEN GARANTIEN AUF HANDELSÜBLICHE QUALITÄT UND EIGNUNG FÜR EINEN BESTIMMTEN EINSATZZWECK.

Hewlett-Packard übernimmt keine Haftung für mittelbare, unmittelbare, Neben- und Folgeschäden oder Schadensersatz für Aufwendungen, die durch Auslieferung, Bereitstellung oder Benutzung dieses Materials entstehen.

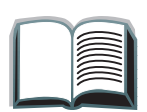

# Inhalt

| Beseitigen von Papierstaus                   |
|----------------------------------------------|
| Beseitigen von Heftklammernstaus 19          |
| Bedienfeldmeldungen für das Gerät 22         |
| Diagnose von Systemstörungen 26              |
| <u>Übersicht über die Kabelverlegung. 30</u> |
| Unterstützte Papierformate                   |
| Informationsmenü                             |
| Papiereinzugstest                            |
| Papierzuführungsmenü                         |
| Informationen zu Bestimmungen 37             |
| Kundendienst und -unterstützung38            |

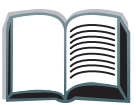

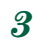

# ${\it Papier verarbeit ung soption en}$

### Ausgabe (ungeheftet)

- 3000 Blatt A4 (80 g/qm)/Letter (75 g/qm)
- 1500 Blatt A3 (80 g/qm)/Ledger (75 g/qm)

### Heftung (nur HP 3000-Blatt-Stapeleinheit mit Hefter)

- 2 bis 50 Blatt 80-g-Papier bzw. max. Stapelhöhe (5 mm)
- Mehrere Positionen für Heftklammern:
  - Eine Heftklammer, winklig angeordnet
  - 1, 2, 3 oder 6 Heftklammern
  - Benutzerdefiniert (max. 7 Heftklammern)

### Bestellin formation en

Die Artikelnummer der Nachfüllpackungen für den Hefter lautet C4791A (3 Hefternachfüllpackungen mit je 5000 Heftklammern).

# Bedeutung der LED-Anzeigen

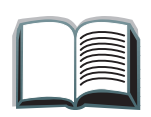

6

In nachfolgender Tabelle sind die verschiedenen LED-Anzeigen aufgelistet, die über den Status des Geräts Aufschluß geben (siehe <u>Abbildung</u> auf der nächsten Seite).

| LED-Status      | Bedeutung                                                                                                    |
|-----------------|----------------------------------------------------------------------------------------------------|
| Leuchtet grün   | Das Gerät ist eingeschaltet und betriebsbereit.                                                                                                    |
| Blinkt orange   | <ul> <li>Das Gerät ist nicht richtig an den Drucker angeschlossen.</li> </ul>                                                                                       |
|                 | <ul> <li>Ein oder mehrere Fächer sind voll.</li> </ul>                                                                                                    |
|                 | <ul> <li>Es liegt ein Papier- oder Heftklammernstau vor, oder eine Seite<br/>muß aus einem der Fächer entfernt werden.</li> </ul>                                   |
| Leuchtet orange | Es ist eine Hardware-Störung aufgetreten.                                                                                                    |
| Aus             | <ul> <li>Der Drucker befindet sich PowerSave-Modus. Drücken Sie die<br/>Taste START auf dem Bedienfeld des Druckers.</li> </ul>                                     |
|                 | <ul> <li>Das Gerät wird nicht mit Strom versorgt. Überprüfen Sie die<br/>Verbindungen zur Powerbox, die Netzkabel und die C-Link-<br/>Kabelverbindungen.</li> </ul> |
| Blinkt grün     | Das Gerät befindet sich im Wartungsmodus.                                                                                                    |

Weiter auf der nächsten Seite.

Die folgende Abbildung zeigt die Lage der Benutzer-LED am Gerät.

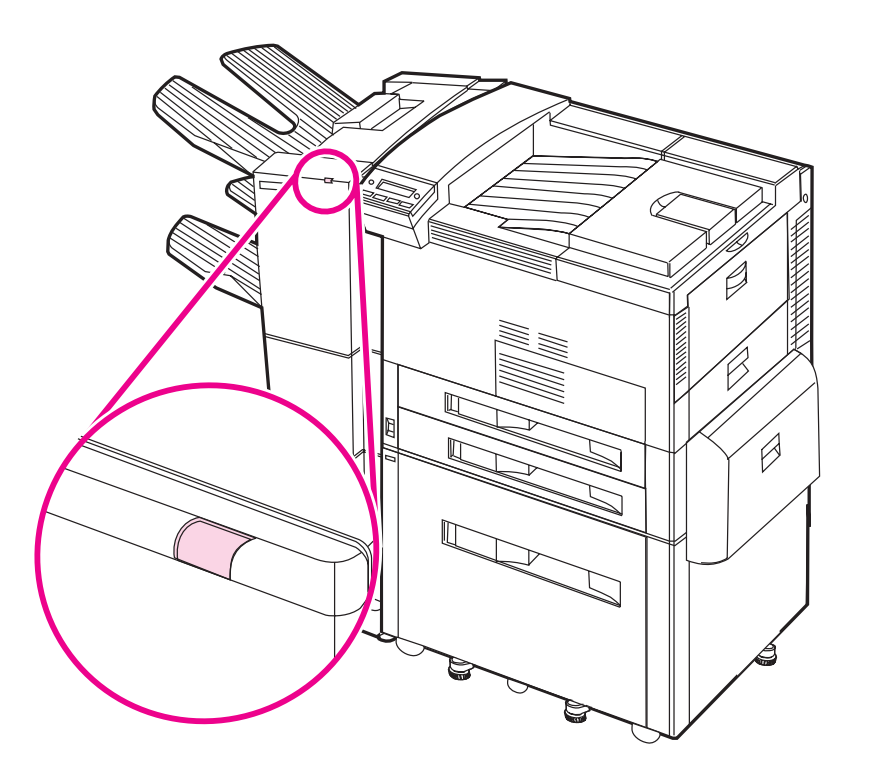

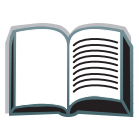

# Verwendung des Geräts

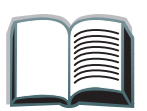

8

### Wahl des Ausgabefachs

Das System hat mehrere Ausgabemöglichkeiten: das Standardfach, das Fach "Druckseite oben" und das Stapelfach.

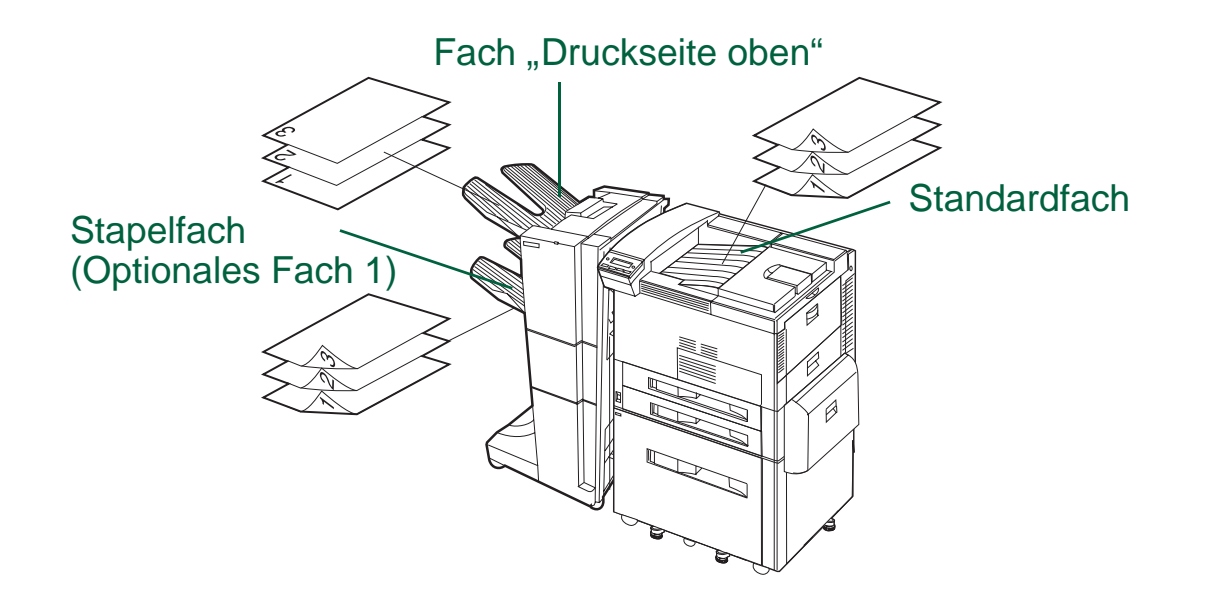

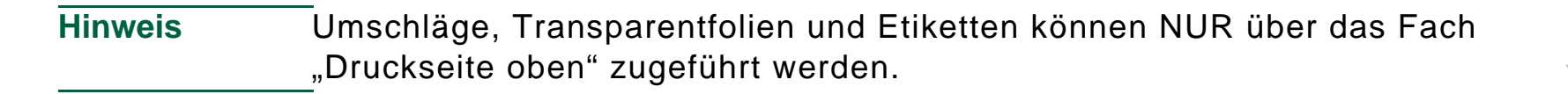

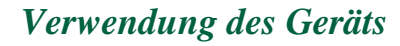

### Konfiguration des Geräts

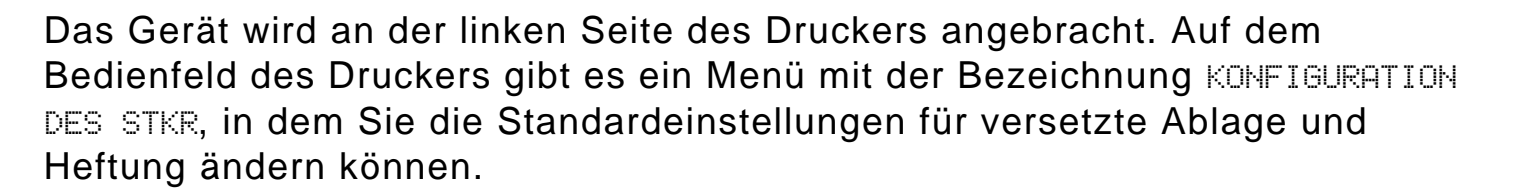

**Hinweis** Der Netzwerkadministrator kann den Zugang zu den Standardeinstellungen für versetzte Ablage und Heftung beschränken.

Optionen für versetzte Ablage

| Nein | Wenn der Modus "Versetzte Ablage" deaktiviert ist, |
|------|----------------------------------------------------|
|      | werden alle Druckaufträge ohne Trennung gestapelt. |

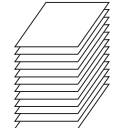

Versetzte Ablage: Ja

Versetzte Ablage:

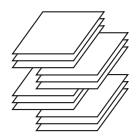

Wenn der Modus "Versetzte Ablage" aktiviert ist, werden die vollständigen Druckjobs oder Mopy-Sätze (mehrfache Originalausdrucke) automatisch getrennt. Diese Trennung erfolgt durch versetzte Ablage der einzelnen Aufträge.

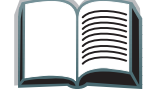

### Optionen für versetzte Ablage (Fortsetzung)

| Versetzte Ablage: Job-<br>Trennvorrichtung | Bei aktivierter Job-Trennvorrichtung werden die Druckjobs<br>oder Mopy-Sätze ebenfalls automatisch getrennt; es wird<br>jedoch immer nur die erste Seite versetzt abgelegt |
|--------------------------------------------|----------------------------------------------------------------------------------------------------|
|                                            | Hinweis<br>Diese Versatzmöglichkeit steht nur bei der HP 3000-Blatt-<br>Stapeleinheit zur Verfügung.                                                                       |

Hinweis Die gewünschte Heftoption (z.B. 1 Heftklammer oder 2 Heftklammern) kann über den Druckertreiber festgelegt werden. Bei Auswahl einer Heftoption werden die einzelnen Druckjobs oder Mopy-Sätze durch versetzte Ausgabe der Seiten automatisch voneinander getrennt. Wenn nicht der richtige Druckertreiber verwendet wird, gilt die Standardheftoption.

Standardheftoptionen (NUR HP 3000-Blatt-Stapeleinheit mit Hefter)

#### **Keine Heftung**

Wenn als Standardeinstellung "Keine Heftung" gewählt ist, wird der Auftrag ungeheftet abgelegt.

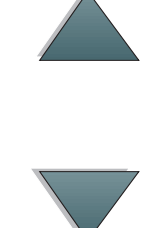

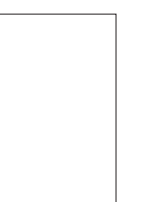

Standardheftoptionen (NUR HP 3000-Blatt-Stapeleinheit mit Hefter) (Fortsetzung)

#### Winklig angeordnete Heftklammer

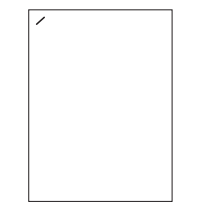

Wenn als Standardaktion "1 Heftklammer" gewählt und das Kontrollkästchen "Winklig" markiert wurde, wird die Heftklammer links oben auf der Seite im Winkel von 40 Grad plaziert.

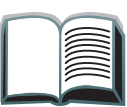

#### Hinweis

Die gezeigte Abbildung gilt für Letter/A4. Weitere Papierformate finden Sie im Druckertreiber.

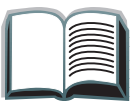

Standardheftoptionen (NUR HP 3000-Blatt-Stapeleinheit mit Hefter) (Fortsetzung)

#### 1, 2, 3 oder 6 Heftklammern

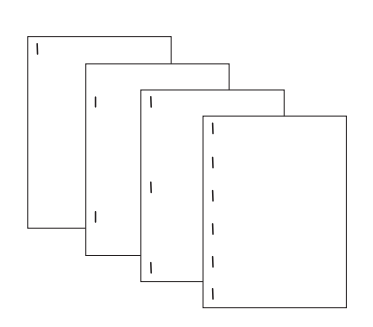

#### **Hinweis**

Die gezeigte Abbildung gilt für Letter/A4. Weitere Papierformate finden Sie im Druckertreiber. Wenn als Standardaktion 1 Heftklammer, 2 Heftklammern, 3 Heftklammern oder 6 Heftklammern festgelegt wurde, wird der Druckjob oder Mopy-Satz mit der angegebenen Anzahl von Heftklammern (1 bis 6) geheftet. Die Heftung erfolgt dabei parallel zu der Kante, die am nächsten zum Drucker liegt. Die Position der Heftklammern kann nicht verändert werden.

#### Hinweis

Wenn man bei Verwendung eines Papiers, das schmaler als 216 mm ist, die Option "6 Heftklammern" markiert, wird der Job unter Umständen mit weniger als sechs Heftklammern geheftet.

Standardheftoptionen (NUR HP 3000-Blatt-Stapeleinheit mit Hefter) (Fortsetzung)

#### Benutzerdefiniert

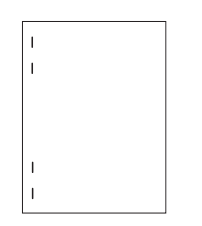

Bei Wahl von "Benutzerdefinierte Heftung" als Standard muß die Anzahl der Heftklammern (max. 7) und ihre Position vom Netzwerkadministrator festgelegt werden. Die Benutzer können diese Option dann über den Druckertreiber auswählen. **Hinweis** 

Die Option "Benutzerdefinierte Heftung" kann nur vom Netzwerkdadministrator über HP JetAdmin konfiguriert werden.

#### **Hinweis**

Die gezeigte Abbildung gilt für Letter/A4. Weitere Papierformate finden Sie im Druckertreiber.

# Nachfüllen des Heftklammernmagazins (NUR HP 3000-Blatt-Stapeleinheit mit Hefter)

- 1 Schieben Sie die Stapeleinheit mit Hefter vom Drucker weg, und öffnen Sie die Klappe des Hefters.
- 2 Entfernen Sie das Heftklammernmagazin, indem Sie die grüne Entriegelung des Magazins nach unten drücken und das Magazin herausziehen.
- **3** Nehmen Sie den leeren Karton heraus, und werfen Sie ihn weg.

Weiter auf der nächsten Seite.

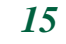

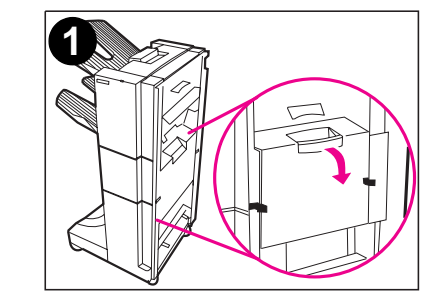

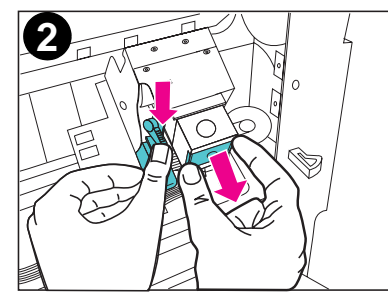

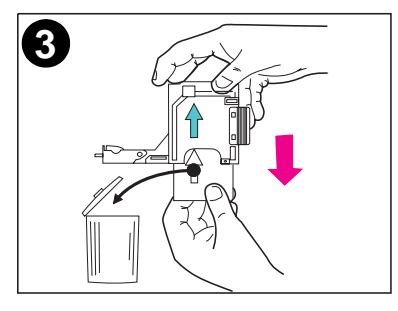

- 4 Schieben Sie die Nachfüllpackung mit dem Pfeil nach oben in das Heftklammernmagazin ein.
- **5** Fassen Sie die orangefarbene Kartonzunge an der Nachfüllpackung an, und ziehen Sie den Schutzstreifen heraus.
- 6 Setzen Sie das Heftklammernmagazin wieder in den Hefter ein.
- 7 Drücken Sie das Magazin hinein, bis es richtig sitzt. Bei richtiger Installation rastet das Heftklammernmagazin hörbar ein.

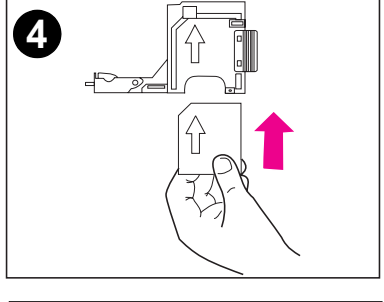

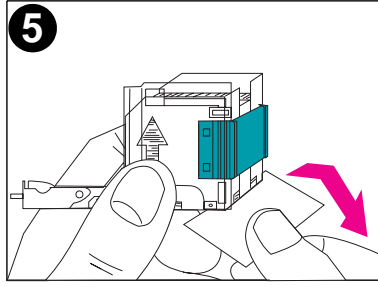

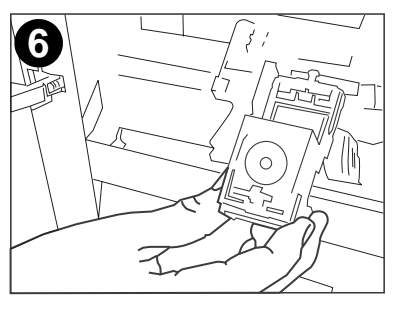

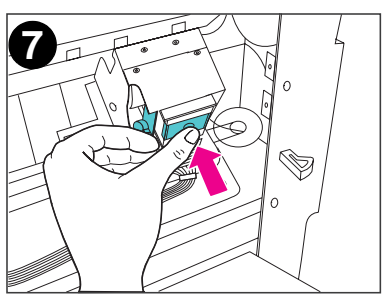

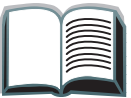

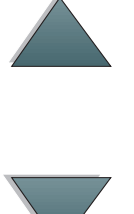

### 17

### Beseitigen von Papierstaus

Wenn auf dem Bedienfeld die Meldung STKR: TRENNEN U. PAP.STAU BEHEB. erscheint:

- 1 Schieben Sie das Gerät vom Drucker weg.
- 2 Entfernen Sie das gestaute Papier aus dem angegebenen Bereich (A, B, C, D oder E) (siehe <u>Abbildung</u> auf der nächsten Seite).
- **3** Bringen Sie das Gerät wieder an. Warten Sie, bis die Benutzer-LED am Gerät grün aufleuchtet.
- Hinweis Achten Sie bei der Beseitigung von Papierstaus darauf, das Papier nicht zu zerreißen. Wenn im Gerät ein kleines Stück Papier zurückbleibt, kann dies weitere Staus verursachen.

Weiter auf der nächsten Seite.

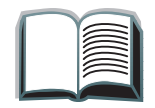

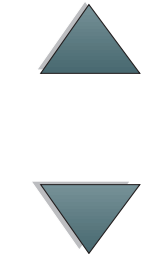

Untenstehende Abbildung zeigt, in welchen Bereichen ein Papierstau auftreten kann.

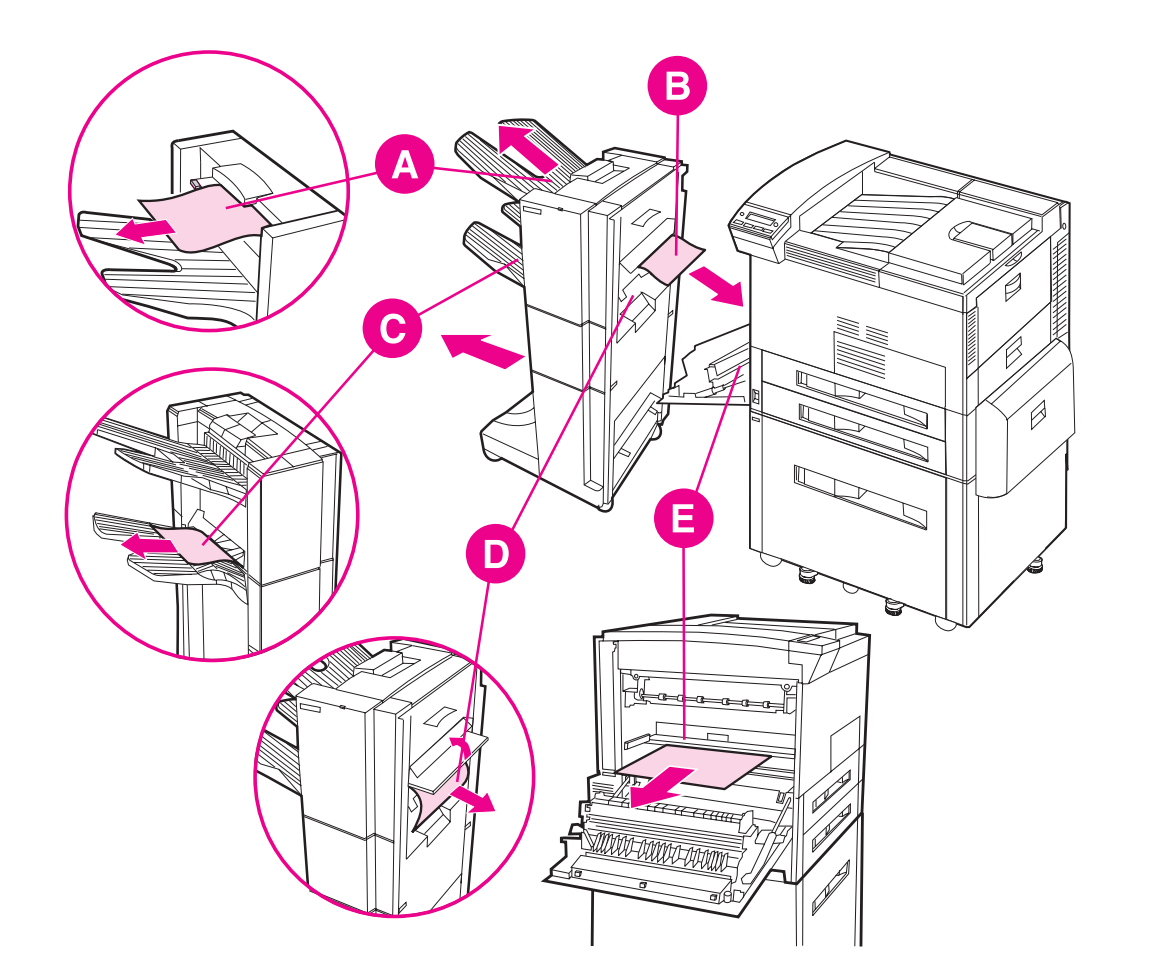

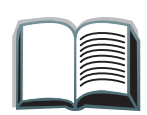

# Beseitigen von Heftklammernstaus

Wenn auf dem Bedienfeld die Meldung STKR: TRENNEN U. KLAMM.STAU BEHEB. oder HEFTGERÄT PRÖFEN abwechselnd mit nKLAMMERSTAU BESEITIGEN erscheint:

- 1 Schieben Sie die Stapeleinheit mit Hefter vom Drucker weg.
- 2 Zur Behebung eines Papierstaus im Stapelfach ziehen Sie das Papier aus den Walzen heraus.
- **3** Öffnen Sie die Klappe der Stapeleinheit, die sich an der Rückseite des Geräts befindet.

Weiter auf der nächsten Seite.

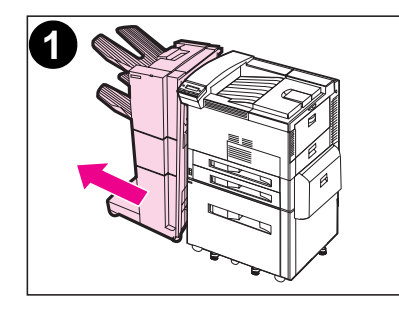

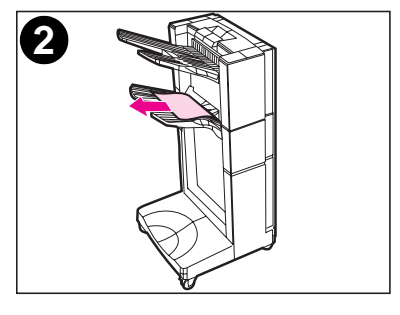

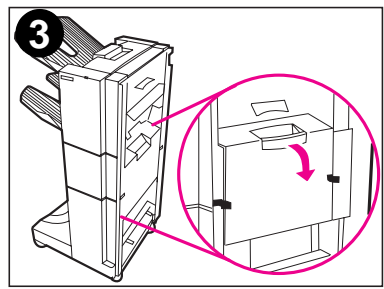

- 4 Entfernen Sie das Heftklammernmagazin, indem Sie die grüne Entriegelung des Magazins nach unten drücken und das Magazin herausziehen.
- 5 Legen Sie den Hebel des Magazins nach oben um.
- 6 Entfernen Sie die Heftklammer, die sich im Magazin gestaut hat.
- 7 Klappen Sie den Hebel des Magazins wieder nach unten.

Weiter auf der nächsten Seite.

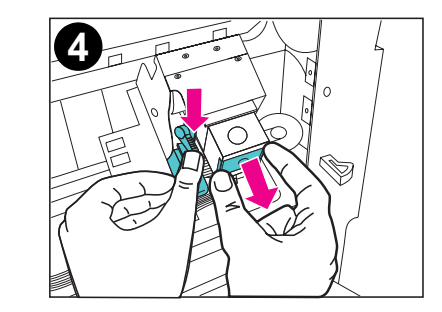

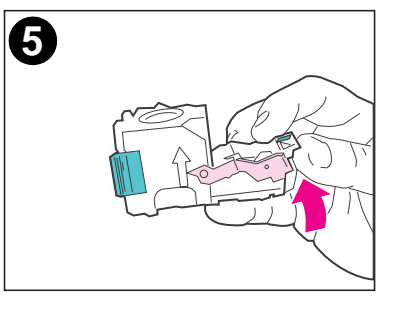

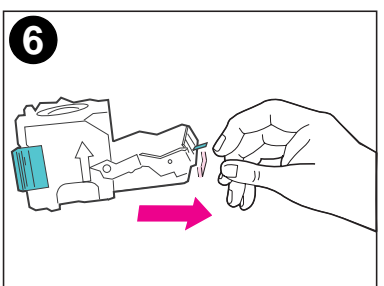

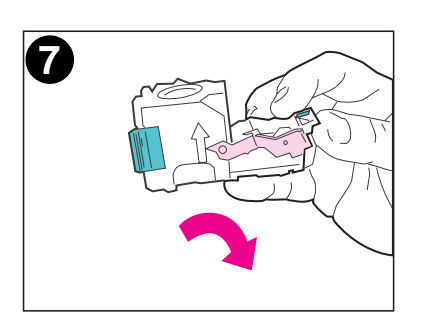

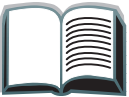

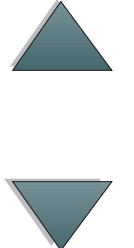

- 8 Setzen Sie das Heftklammernmagazin in den Hefter ein.
- 9 Drücken Sie das Magazin hinein, bis es richtig sitzt. Bei richtiger Installation rastet das Heftklammernmagazin hörbar ein.
- **10** Schließen Sie die Klappe der Stapeleinheit an der Geräterückseite.
- 11 Bringen Sie die Stapeleinheit mit Hefter wieder an, und warten Sie, bis die Benutzer-LED des Geräts grün aufleuchtet.

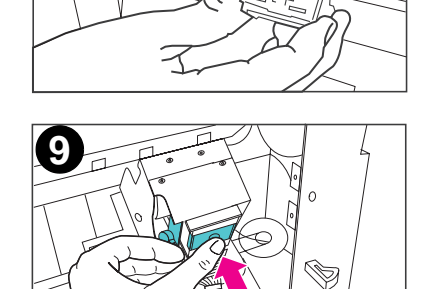

8

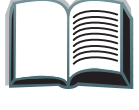

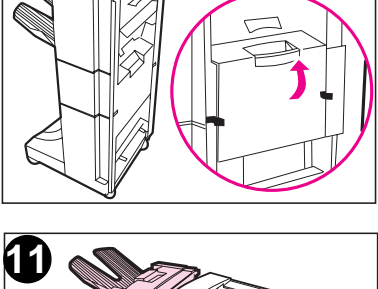

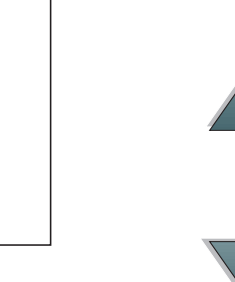

# Bedienfeldmeldungen für das Gerät

In folgender Tabelle sind in alphabetischer Reihenfolge alle Meldungen erläutert, die auf dem Bedienfeld des Druckers erscheinen können.

| Druckermeldungen                                                                   |                                                                                                    |                                           |
|------------------------------------------------------------------------------------|----------------------------------------------------------------------------------------------------|-------------------------------------------|
| Meldung                                                                            | Beschreibung                                                                                         | Empfohlene Maßnahme                       |
| AUSGABEFACH VOLL<br>abwechselnd mit<br>PAPIER ENTNEHMEN<br>AUS FACH DRCKS.<br>OBEN | Im linken Fach "Druckseite oben"<br>wurde der obere Füllstandsensor<br>aktiviert.                    | Leeren Sie das Fach "Druckseite<br>oben". |
| AUSGABEFACH VOLL<br>abwechselnd mit<br>PAPIER ENTNEHMEN<br>AUS OPT. FACH 1         | Das Stapelfach ist voll.                                                                             | Leeren Sie das Stapelfach.                |
| EXTERNES GERÄT<br>INITIALISIERUNG                                                  | Das externe Gerät wird gerade<br>initialisiert oder nach Beseiti-<br>gung eines Staus zurückgesetzt. | Keine Maßnahme erforderlich.              |

Druckermeldungen (Fortsetzung)

| Meldung                                                          | Beschreibung                                                         | Empfohlene Maßnahme                                                                                                    |
|------------------------------------------------------------------|----------------------------------------------------------------------|----------------------------------------------------------------------------------------------------|
| HEFTGERÄT NUR<br>WENIGE KLAMMERN                                 | Im Heftklammernmagazin sind<br>nur noch 20 bis 50 Heftklammern.      | Keine Maßnahme erforderlich.                                                                                                    |
| HEFTGERÄT PRÖFEN<br>abwechselnd mit<br>KLAMMERSTAU<br>BESEITIGEN | Es liegt ein Heftklammernstau vor.                                   | Beseitigen Sie den Stau<br>(Anweisungen siehe Seite <u>19</u> ).                                                                                                    |
| HEFTKLAMMERVORRAT<br>LEER                                        | Im Heftklammernmagazin sind<br>keine Heftklammern mehr.              | Füllen Sie das Heftklammern-<br>magazin auf (Anweisungen<br>siehe Seite <u>15</u> ).                                                                                |
| STKR: AN DRUCK.<br>ANSCHLIESSEN                                  | Die Stapeleinheit ist nicht richtig<br>an den Drucker angeschlossen. | Achten Sie darauf, daß<br>Stapeleinheit und Drucker<br>richtig miteinander verbunden<br>sind, und warten Sie, bis die<br>Benutzer-LED am Gerät grün<br>aufleuchtet. |

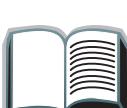

### Druckermeldungen (Fortsetzung)

| Meldung                                                                                   | Beschreibung                                                   | Empfohlene Maßnahme                                                                                                    |
|-------------------------------------------------------------------------------------------|----------------------------------------------------------------|----------------------------------------------------------------------------------------------------|
| STKR: FACH<br>UEBERLADEN<br><b>abwechselnd mit</b><br>PAPIER ENTNEHMEN<br>AUS OPT. FACH 1 | Die Gewichtsobergrenze für das<br>Stapelfach wurde erreicht.   | Nehmen Sie das Papier aus dem<br>Stapelfach heraus.                                                                                                    |
| STKR:<br>KUNDENDIENST<br>RUFEN<br>abwechselnd mit<br>STKR: FEHLER ZZ<br>abwechselnd mit   | In der Stapeleinheit ist eine<br>Hardware-Störung aufgetreten. | Schalten Sie den Drucker aus<br>und wieder ein. Wenn das<br>Problem weiterhin besteht,<br>wenden Sie sich an einen<br>HP-Vertragskundendienst, und<br>teilen Sie dort die angezeigten |
| 66.XY.ZZ<br>AUSG.GER.<br>AUSGEFALLEN                                                      | X steht für 1 oder 2 und ∀ für 2<br>oder 3.                    | Fehlermeldungen mit. Im<br>Benutzerhandbuch finden Sie<br>genauere Informationen über<br>Kundendienst und -unterstützung<br>für HP LaserJet-Drucker.                                  |

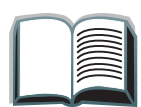

### Druckermeldungen (Fortsetzung)

| Meldung                               | Beschreibung                                                                                                    | Empfohlene Maßnahme                                                                                                    |
|---------------------------------------|----------------------------------------------------------------------------------------------------|----------------------------------------------------------------------------------------------------|
| STKR: TRENNEN U.<br>KLAMM.STAU BEHEB. | Es liegt ein Heftklammernstau vor.                                                                                                    | Öffnen Sie die Klappe des<br>Hefters, und beseitigen Sie den<br>Papier- oder Heftklammernstau<br>(siehe Seite <u>17</u> zur Behebung<br>von Papierstaus bzw. Seite <u>19</u><br>zur Behebung von Heft-<br>klammernstaus). |
| STKR: TRENNEN U.<br>Pap.stau Beheb.   | In der Stapeleinheit ist ein<br>Papierstau aufgetreten.                                                                                             | Beseitigen Sie den Papierstau<br>(Anweisungen siehe Seite <u>17</u> ).                                                                                                    |
| STKR: TUER<br>SCHLIESSEN              | Die Klappe des Hefters ist offen<br>oder nicht richtig geschlossen.                                                                                 | Machen Sie die Klappe richtig zu.                                                                                                    |
| ZU VIELE SEITEN IM<br>JOB ZU HEFTEN   | Die Stapelhöhe des Jobs ist<br>größer, als der Hefter verar-<br>beiten kann. Die Stapelhöhe<br>eines Heftjobs darf nicht mehr<br>als 5 mm betragen. | Weitere Informationen finden<br>Sie unter "Heftspezifikationen"<br>auf Seite <u>33</u> .                                                                                                    |

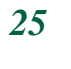

# Diagnose von Systemstörungen

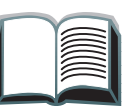

Die Seiten werden nicht in dem gewählten Fach abgelegt

| Situation              | Mögliche Ursache                                       |
|------------------------|--------------------------------------------------------|
| Der Job wurde in einem | Das gewählte Fach unterstützt nicht die verwendeten    |
| anderen Fach als       | Druckmedien. (Die unterstützten Papierformate sind auf |
| erwartet abgelegt.     | Seite <u>31</u> aufgelistet.)                          |

Hinweis Umschläge, Transparentfolien und Etiketten können NUR über das Fach "Druckseite oben" zugeführt werden.

> Der Hefter kann Sätze von 2 bis 50 Blatt bzw. einer Stapelhöhe von 5 mm heften. Bei dickeren Dokumentensätzen wird der Job ungeheftet ausgegeben. Das Stapelfach hat ein Fassungsvermögen von max. 3000 Blatt (je nach Papierformat und -gewicht).

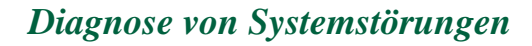

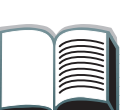

#### Probleme mit dem Gerät

| Situation                                                                              | Mögliche Ursache                                                                                                    |
|----------------------------------------------------------------------------------------|----------------------------------------------------------------------------------------------------|
| Der Job wurde nicht<br>geheftet.<br>(nur HP-3000-Blatt-<br>Stapeleinheit mit Hefter)   | <ul> <li>Die Stapelhöhe des Jobs ist größer, als der Hefter verarbeiten kann (5 mm).</li> <li>Es liegt ein Heftklammernstau vor.</li> <li>An den Hefter wurde ein einseitiger Job gesendet; in diesem Fall findet keine Heftung statt.</li> <li>Das Heftklammernmagazin ist leer.</li> </ul>                                                                                                    |
| Der Drucker erkennt<br>nicht das Gerät, oder<br>die LED am Gerät ist<br>ausgeschaltet. | <ul> <li>Überprüfen Sie die Netzkabel (siehe Seite <u>30</u>).</li> <li>Überprüfen Sie die C-Link-Kabel (siehe Seite <u>30</u>).</li> <li>Vergewissern Sie sich, daß das Gerät im Druckertreiber konfiguriert wurde.</li> <li>Sollte der Drucker das Gerät immer noch nicht erkennen, wenden Sie sich an einen Fachhändler oder HP-Vertragskundendienst. Im Benutzerhandbuch finden Sie genauere Informationen über Kundendienst und -unterstützung für HP LaserJet-Drucker.</li> </ul> |

Probleme mit dem Gerät (Fortsetzung)

| Situation                                              | Mögliche Ursache                                                                                                    |
|--------------------------------------------------------|----------------------------------------------------------------------------------------------------|
| Das Gerät läßt sich nicht<br>einschalten.              | <ul> <li>Vergewissern Sie sich, daß das Netzkabel fest in das Gerät<br/>und in die Powerbox eingesteckt ist (siehe Seite <u>30</u>).<br/>Entfernen Sie das Netzkabel, und schließen Sie es<br/>erneut an.</li> </ul>                                                                                                    |
|                                                        | <ul> <li>Schalten Sie den Drucker aus, überprüfen Sie alle C-Link-<br/>Verbindungen (siehe Seite <u>30</u>), und schalten Sie ihn<br/>wieder ein.</li> </ul>                                                                                                    |
| Papierstaus und<br>Probleme mit der<br>Papierzuführung | <ul> <li>Achten Sie darauf, daß nur unterstützte Papiergewichte<br/>und -formate verwendet werden (siehe Seite <u>31</u>).</li> <li>Überprüfen Sie die Kabel und Stecker, die den Drucker mit<br/>dem Gerät verbinden. Die richtige Verkabelung ist Seite <u>30</u><br/>zu entnehmen.</li> <li>Häufig auftretende Papierstaus zwischen Drucker und Gerät<br/>können ein Anzeichen dafür sein, daß beide auf einem</li> </ul> |
|                                                        | unebenen Boden stehen. Richten Sie das Gerät so aus,<br>daß es gerade steht (siehe Installationsanleitung).                                                                                                    |

Weiter auf der nächsten Seite.

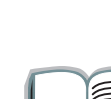

*28* 

ACHTUNG Bei der Verwendung von Papier, das nicht den HP-Spezifikationen entspricht, können Druckerstörungen auftreten, die eine Reparatur notwendig machen. Eine solche Reparatur fällt nicht unter die Garantie- und Kundendienstvereinbarungen mit Hewlett-Packard. Genaue Papierangaben finden Sie im Benutzerhandbuch für Ihr HP LaserJet-Modell.

### Übersicht über die Kabelverlegung

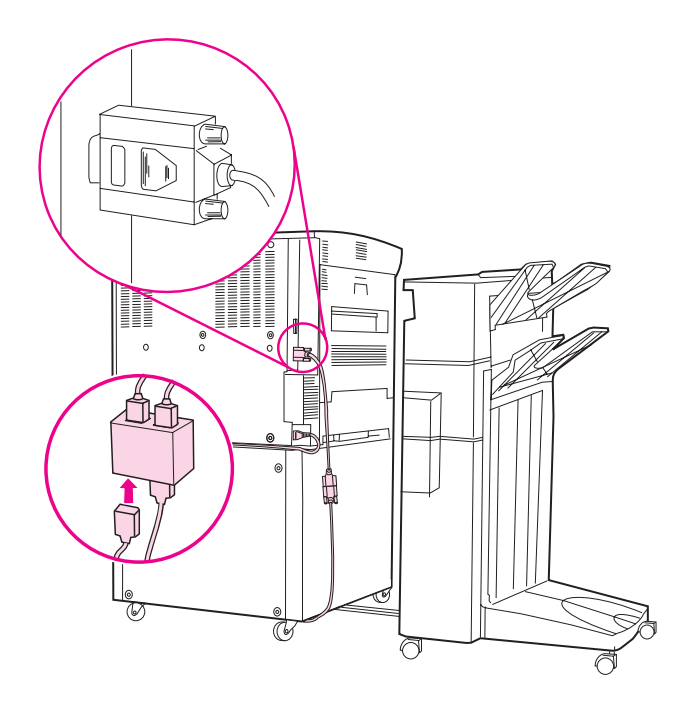

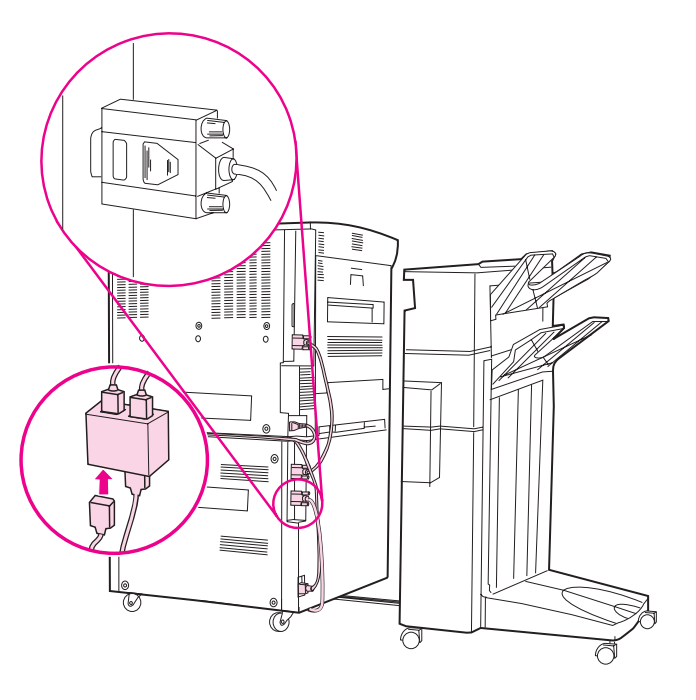

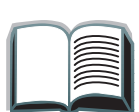

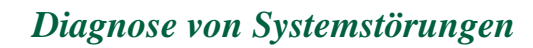

30

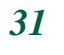

# Unterstützte Papierformate

| Fach oder<br>Hefter          | Fassungsvermögen                                   | Papier                                                                                                    | Gewicht         |
|------------------------------|----------------------------------------------------|----------------------------------------------------------------------------------------------------|-----------------|
| Fach<br>"Druckseite<br>oben" | max. 125 Blatt<br>Letter (75 g/qm)<br>A4 (80 g/qm) | <ul> <li>Letter, ISO A4 (nur Querformat)</li> <li>Legal, Ledger (11 x 17 Zoll), A3,<br/>JIS B4, Doppelte Postkarte JIS,<br/>JPostD, JIS B5, A5, Executive,<br/>JIS Exec, 8 K, 16 K (nur<br/>Hochformat)<br/>Sonderformate:<br/>Mindestens: 190 mm lang x<br/>90 mm breit<br/>Höchstens: 460 mm lang x<br/>305 mm breit</li> <li>Universal: genaue Formatangaben<br/>finden Sie im Benutzerhandbuch<br/>für Ihr HP LaserJet-Modell.</li> <li>Umschläge: COM 10, C5, DL,<br/>Monarch, B5 (nur Hochformat)</li> </ul> | 60 bis 199 g/qm |

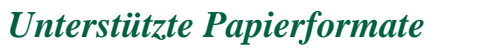

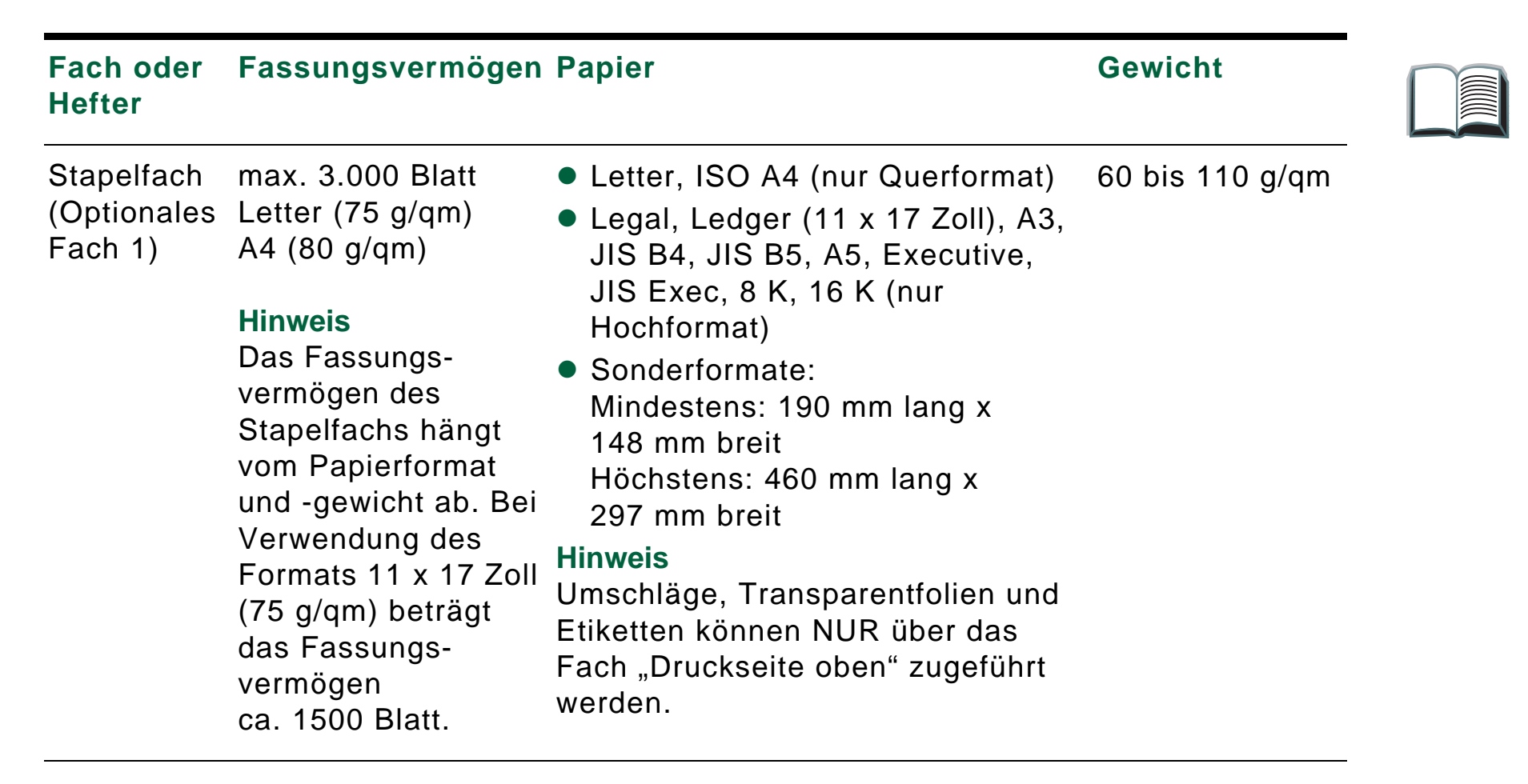

| Fach oder<br>Hefter | Fassungsvermögen                                                                                                    | Papier                                                                                                    | Gewicht         |  |
|---------------------|----------------------------------------------------------------------------------------------------|----------------------------------------------------------------------------------------------------|-----------------|--|
| Hefter              | 5 mm maximale<br>Stapelhöhe (z.B. 50<br>Blatt 80-g-Papier)<br><b>Hinweis</b><br>Die Heftkapazität<br>richtet sich nach<br>der Papierstärke. | <ul> <li>Letter, ISO A4 (nur Querformat)</li> <li>Legal, Ledger (11 x 17 Zoll), A3,<br/>JIS B4, JIS B5, A5, Executive, JIS<br/>Executive, Rock 8 K, Rock 16 K<br/>(nur Hochformat)</li> <li>Hinweis</li> <li>Umschläge, Transparentfolien und<br/>Etiketten können NUR über das<br/>Fach "Druckseite oben" zugeführt<br/>werden.</li> </ul> | 60 bis 110 g/qm |  |

Weitere Informationen, wie z.B. physikalische Abmessungen, Papierrichtlinien und Umgebungsbedingungen, sind dem Benutzerhandbuch zu entnehmen, das Sie zusammen mit dem HP LaserJet-Drucker erhalten haben. Nützliche Hinweise finden Sie auch im *HP LaserJet Printer Family Paper Specification Guide*.

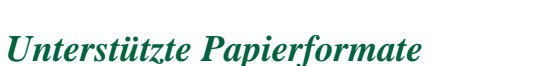

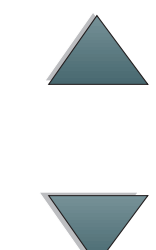

# Informationsmenü

Dieses Bedienfeldmenü enthält Druckerinformationsseiten mit Angaben zum Drucker und dessen Konfiguration. Zum Ausdruck einer Infoseite blättern Sie zur gewünschten Seite und drücken dann die Taste Auswählen.

### **Papiereinzugstest**

Mit Hilfe des Papiereinzugstests kann festgestellt werden, ob der Papiereinzug richtig funktioniert und ob es Probleme mit einer bestimmten Papiersorte gibt.

- 1 Drücken Sie mehrmals hintereinander auf MENÜ, bis das INFORMATIONSMENÜ erscheint.
- **2** Drücken Sie mehrmals auf OPTION, bis PAPIEREINZUGSTEST angezeigt wird.
- Drücken Sie auf Auswählen, um den Papiereinzugstest auszuwählen. 3

Weiter auf der nächsten Seite.

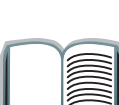

34

gestartet.

4 Legen Sie mit Hilfe der Tasten - WERT + und AUSWÄHLEN Eingabefach, Ausgabefach, Duplexer (sofern vorhanden) und Kopienanzahl fest. Nach Auswahl der letzten Option wird der Papiereinzugstest automatisch

Bei der HP 3000-Blatt-Stapeleinheit mit Hefter: Wenn die Ausgabe im Fach "Druckseite oben" erfolgen soll, wählen Sie die Option DRUCKS. DBEN. Wenn die Seite im Stapelfach abgelegt werden soll, wählen Sie die Option OPT. FACH 1.

Hinweis Vergewissern Sie sich vor Durchführung des Papiereinzugstests, daß der Hefter richtig funktioniert und eine der Heftoptionen aktiviert wurde. Wenn keine Heftoption ausgewählt ist, wird der Job nicht geheftet. Stellen Sie außerdem sicher, daß der gesendete Job mehr als eine Seite umfaßt.

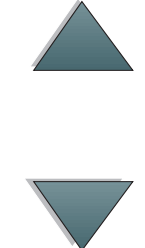

# **Papierzuführungsmenü**

Wenn die Papierzuführungsoptionen auf dem Bedienfeld des Druckers richtig konfiguriert sind, können Sie Papiertyp und Papierformat im Druckertreiber oder in der Softwareanwendung auswählen.

| Option                           | Werte                                       | Beschreibung                                                                                                    |
|----------------------------------|---------------------------------------------|----------------------------------------------------------------------------------------------------|
| PAPIERBEST.ZIEL=<br>STANDARDFACH | STANDARDFACH<br>DRUCKS. OBEN<br>OPT. FACH 1 | OPT. FACH 1 erscheint nur, wenn ein Ausgabegerät<br>installiert ist. Stellen Sie den Wert auf das<br>gewünschte Ausgabefach ein. |

# Informationen zu Bestimmungen

Informationen zu Bestimmungen finden Sie im Benutzerhandbuch des jeweiligen HP LaserJet-Druckers.

37

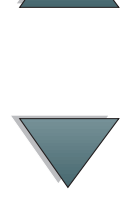

# Kundendienst und -unterstützung

Die Garantiebestimmungen sind im Benutzerhandbuch des jeweiligen HP LaserJet-Druckers enthalten. Im Abschnitt "HP-Kundenservice" des Druckerhandbuchs finden Sie die Telefonnummern der HP-Kundendienststellen.